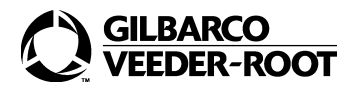

# **CASHIER FUNCTIONS**

#### Signing On

Touch **Sign On** Enter your operator number Enter your password

#### **Reprint Receipt**

Select **Pump** Touch **Receipt** Use ▲, ▼, or **Search Receipt** Enter Date (optional) Find Transaction Touch **Printer Icon** 

#### Last 10 Transactions Receipt Reprint

From Receipt Journal, scroll up/down through last 10 transactions performed Find Transaction Touch **Printer Bar Icon** 

#### **Receipt Search and Reprint**

Touch More Touch Receipt Search Select Register or CRIND Select date/time Touch Search Find Transaction Touch Printer Bar Icon

# <u>Refund</u>

Touch **Refund** Enter items returned Touch **Tender** Touch **Tender Type** 

# **Clear an Unpaid CRIND**

Touch **Pump Icon** Touch **Pump Buffer** Touch **Tender** Touch **Tender Type** 

# Safe Drop

Touch **Safe Drop** Enter \$ value Touch + Touch **Finalize** Receipt prints

#### Tank Monitor<sup>™</sup> System

Touch **More** twice Touch **Dispenser Menu** Touch **Tank Monitor** Touch **Print** to print the report Touch **Go Back** 

# FUEL FUNCTIONS

#### Pump Authorization

Touch the **Calling Pump** Touch **Authorize** 

# <u>Manual Fuel Sale</u>

Touch **Pump Icon** Touch **Manual** Select **Fuel Grade** Enter sale amount Touch **Tender** Touch the appropriate tender key

#### PrePay

Touch pump number Touch **PrePay** Select buffer A/B Select grade (optional) Enter \$ amount Touch **Tender** Select payment method and value

# Balance PrePay

Enter transaction items Select **Pump** Touch **PrePay** Touch **Balance** Select grade (optional) Touch **Tender** Touch **Tender Type** 

# Void a PrePay

Touch **Pump** Select buffer A/B Touch **Stop** (wait for prompt) Touch **Pump** Touch **Void** 

# Moving Pump PrePay

Select **Pump** Stop pump if authorized Select **Move** Select a New pump Pump auto authorizes

**Drive Off** \*if configured in Tender Maintenance Touch **Fuel Sale** Touch **Tender** Touch **Drive Off** Collect Drive Off information

# Change Day/Night Dispenser and Pricing Modes

Touch More twice Touch Dispenser Menu Touch Dispenser Options Select Dispenser Mode/Pricing Mode Touch Update Touch Go Back

# MONEY MANAGEMENT

## **Open Till with Opening Balance**

Touch Sign On Enter \$ value Touch + button Touch Finalize

#### **Close Till - Balance**

Touch More Touch Close Till Touch Yes Enter operator number Touch Yes Enter ending money and non-network tenders (for example, checks, coupons) in drawer Touch Finalize

# Store (Day) Close/Close Shift

Close Till First Touch More twice Touch Tools (User must sign on) Select Store Close or Shift Close Wait for close receipt to print (must print in 30 seconds) Reopen Till

#### Reprint Shift Report (MWS)

Select **Reports** Select Accounting Highlight Shift Close Touch Select Select Date (if not today) Select the correct report (bottom of screen) Select Print Preview or Print

#### Reprint Store (Day) Close Report (MWS)

Select Reports Select Accounting Highlight Store Close Report Touch Select Select Date (if not today) Select the correct report (bottom of screen) Select Print Preview or Print

#### Change Password

Touch More twice Touch Change Password Enter Current Password Enter New Password and confirm

\*To reset password, contact your manager.

#### How to Close the Store (Day Close)

#### Without Shifts

- 1. Close Tills
- 2. Select Store Close
  - Store Close report(s) prints automatically

## With Shifts

- 1. Close Tills
- 2. Select Store Close
- Shift closes automatically
- Store Close report prints automatically
- 3. Reprint Shift Report from Manager Workstation

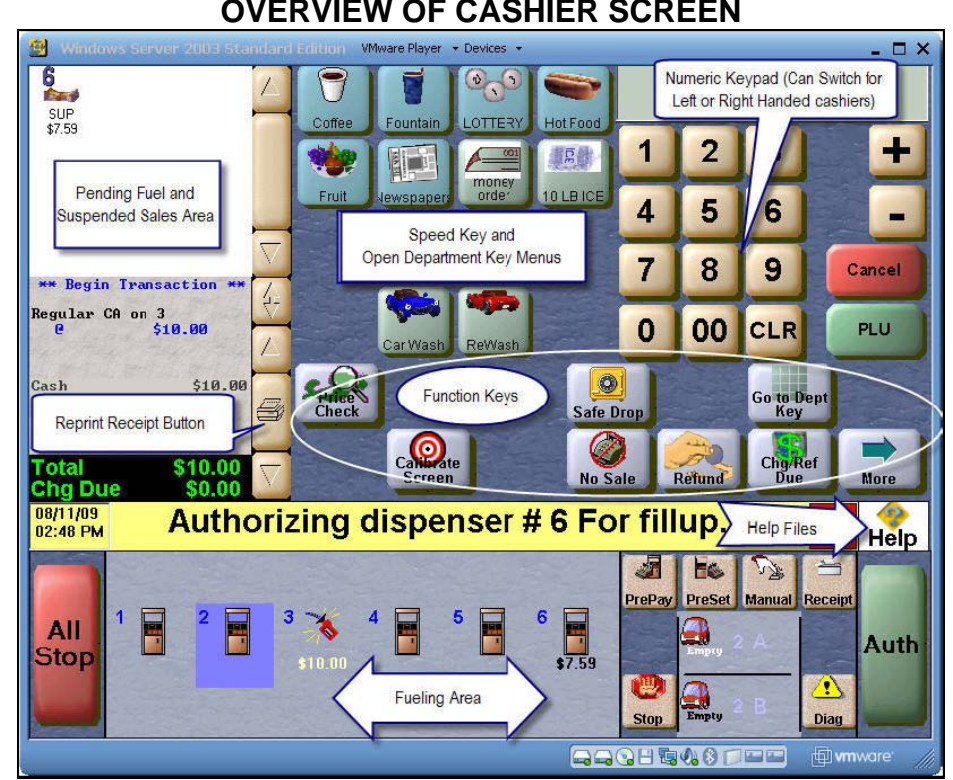

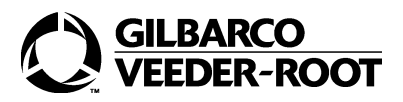

© 2010 Gilbarco Inc. Greensboro, North Carolina 27420 7300 West Friendly Avenue · Post Office Box 22087 Phone (800) 800-7498 · <u>http://www.gilbarco.com</u> · Printed in the U.S.A. MDE-4853A Passport<sup>®</sup> Cashier Shortcut Sheet · June 2010

# **OVERVIEW OF CASHIER SCREEN**